# Wie installiere ich ein Sound/SampleSet auf dem Blofeld

# Schritt 1

Stellen Sie eine USB Verbindung zwischen Blofeld und Computer her. Benutzen Sie keine USB-Hubs oder andere Hardware dazwischen!

### Schritt 2

Laden Sie das Programm "Spectre" herunter. https://cloud.waldorfmusic.com/index.php/s/8gjRYxHdpGqNBxn

Installieren Sie Spectre auf Ihrem Computer. Laden Sie die aktuellste Blofeld Firmware herunter. https://cloud.waldorfmusic.com/index.php/s/KWEYaxzno3fSsiy

Die Firmware ist in ein ZIP Archiv gepackt, entpacken sie diese.

#### Schritt 3

Starten Sie das Programm "Spectre". Klicken Sie auf "Audio/MIDI" um "Spectre" zu konfigurieren. Die wichtigste Einstellung ist "Midi Output", hier wählen Sie den Blofeld aus.

| 000      | Sar            | Sample Program Extended Content Transmitting Remote Editor |                                     |        |  |
|----------|----------------|------------------------------------------------------------|-------------------------------------|--------|--|
| Programs | Load           | Samples                                                    | Load                                | aldorf |  |
|          | Save           | 8                                                          | MIDI & Audio Settings               |        |  |
|          | Export         | Output:                                                    | Focusrite Thunderbolt               |        |  |
|          | Audio/MIDI     | Active output channels:                                    | Output 1 Output 2 Output 3 Output 4 |        |  |
|          | Save MIDI File | Sample rate:                                               | 44100 Hz                            | ÷ -    |  |
|          | Transmit       | Audio buffer size:                                         | 512 samples (11.6 ms)               | \$     |  |
|          | Upgrade        | Active MIDI inputs:                                        | O Clarett 8PreX MIDI<br>O Blofeld   |        |  |
|          |                | MIDI Output:                                               | Blofeld                             | ÷      |  |

Schließen Sie das MIDI & Audio Settings Fenster.

# Schritt 4 - Übertragung eines Soundsets

Klicken Sie auf die Schaltfläche Upgrade und wählen Sie die \*.mid-Datei des Sound-Sets, welches Sie an den Blofeld übertragen möchten.

Für die Übertragung auf Bank A wählen Sie die \*.MID Datei mit der Endung A.MID. Für die Übertragung auf Bank B wählen Sie die Endung B.MID. aus. usw.

Während der Übertragung erscheint: "Empfangen von SysEx" im Display.

Warten Sie, bis die SysEx-Übertragung abgeschlossen ist. Ihr neues SoundSet ist nun einsatzbereit. Sollte die Übertragung fehlerhaft sein, überprüfen Sie bitte die folgenden Einstellungen im Global Menu des Blofelds.

MIDI Channel > omni / Device ID > 0 (00h)

## Schritt 5 - Übertragen von Sample-Inhalten

Falls Sie ein Sample basiertes SoundSet gekauft haben, müssen Sie die folgenden zusätzlichen Schritte durchführen. Bitte beachten Sie: Sie benötigen eine installierte License SL für Ihren Blofeld-Desktop, um Samples zu laden. Wenn Sie ein Blofeld Keyboard verwenden, ist die License SL Erweiterung bereits installiert.

Schließen Sie Spectre und starten Sie die Anwendung neu. Vergessen Sie nicht, den Blofeld als Midi Out in den AUDIO/MIDI-Einstellungen zu wählen, wie zuvor in Schritt 3.

Ziehen Sie Ihre WPC-Datei ("Waldorf Sample Content" des Sound-Sets) per Drag & Drop in die linke Spalte ("Spectre - Programs").

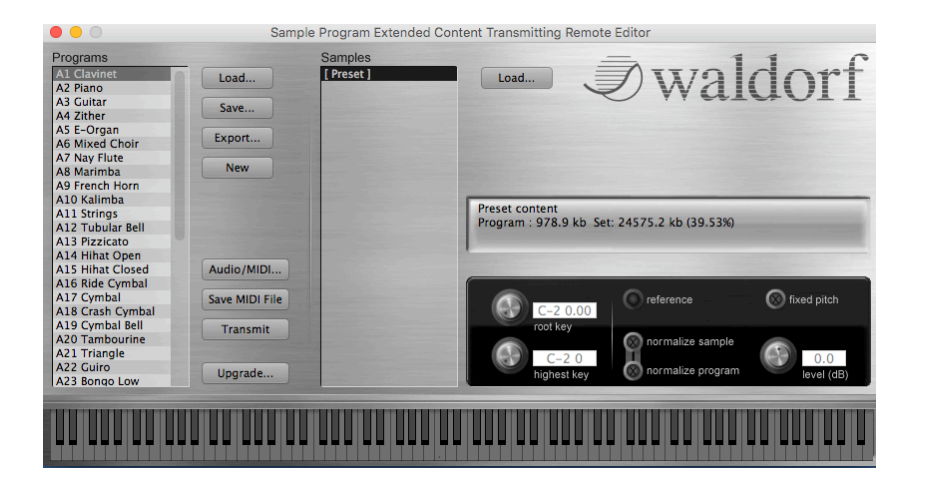

Die Samples sollten in der Spalte Programme erscheinen. Klicken Sie auf "Transmit". Die Samples werden nun übertragen. Bitte warten Sie, bis die Übertragung abgeschlossen ist. Je nach Größe des SampleSets kann dies bis zu 25 Minuten dauern.

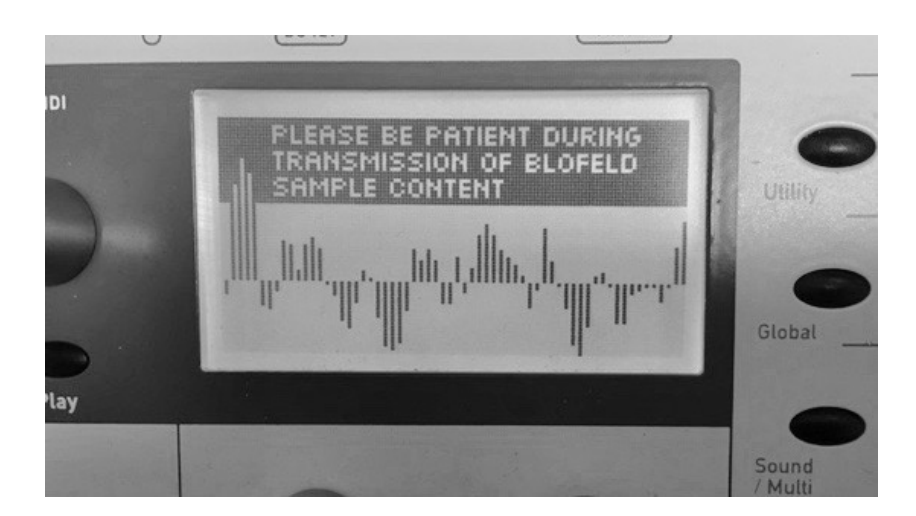

Nach der Übertragung folgen sie den Anweisungen auf dem Display.

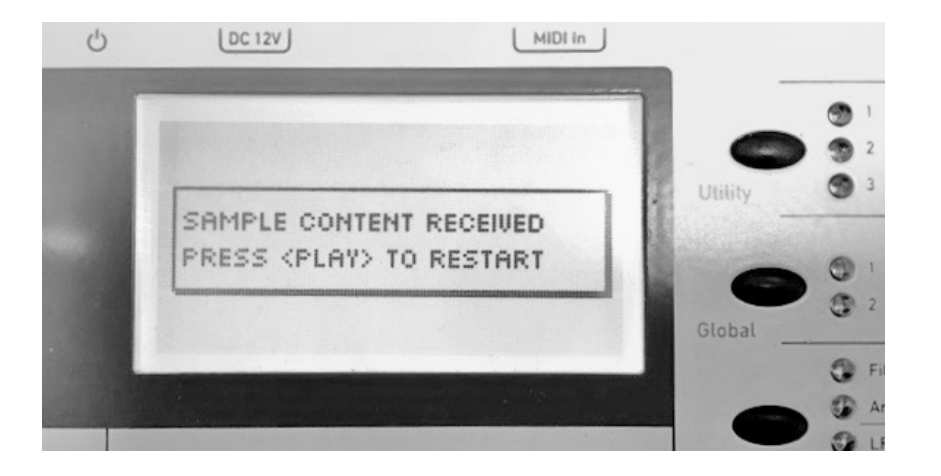

Sollte die Übertragung der WPC-Datei aus nicht funktionieren, können Sie den Sample-Inhalt auch als MIDI-Datei senden.

Um eine \*.MID-Datei des SampleSets zu erzeugen, verwenden Sie die Funktion "Save MIDI File". Danach drücken Sie "Upgrade" und wählen die soeben erstellte \*.MID-Datei aus.

Die Übertragung beginnt sofort.

Sollten sie weitere Fragen haben, kontaktieren sie uns.

support@waldorfmusic.de

Ihr Waldorf Team.